# Import Power School Gradebook Categories & Gradebook Sync

1. Open a Canvas Course & click on Assignments.

2. Within *Assignments* click on the three vertical dots.

#### 3. Click Import Assignment Groups. English 9 - Plansinis - 3(A-E) > Assignments 2019/2020 - Elizabeth Forwa + Quiz/Test + Group Search for Assignment Home # Assignments Assignme Disable Sync to PowerSchool No assignments in this group E Import Assignment Groups Grades 🗄 🔹 Participation + : People III OF 1.3 - "The Sniper" Discussion Unit 1 - Short Stories Module | Not available until Aug 28 | Due Aug 30 at 11:59pm | 5 pts Pages 0 0 i Files Syllabus Imported Assignments + : Quizzes No assignments in this group Modules ⋮ ▼ Writing Assignment → + : Conferences Collaborations No assignments in this group Google Drive Office 365 🎚 🔸 Bell Ringers 🅁 + : Studio ii 📴 Week 1 - Bell Ringers 0 : Grade Sync Badges Week 2 - Bell Ringer Quiz 11 28 0 0 i le | Not available until Sep 6 | Due Sep 6 at 11:59pm | 5 pts Nearpod ConnectED Week 1 - Bell Ringer Quiz æ 🔮 : ntil Aug 30 | Due Aug 30 at 11:59pm | 5 pts Settings Week 2 - Bell Ringers : 🖪 0 :

### 4. The message below will appear. Click Add.

| Import Assignment Groups                                                                                                    | ×   |
|----------------------------------------------------------------------------------------------------|-----|
| Click the "Add" button below to import the assignment groups from your SIS account. Existing assignments and groups will remain. |     |
| Cancel                                                                                                    | Add |

5. Refresh the page and click *Assignments*. Please drag your assignments to the categories that have now been imported from Power School. It may take a few minutes for the assignment categories to import into Canvas.

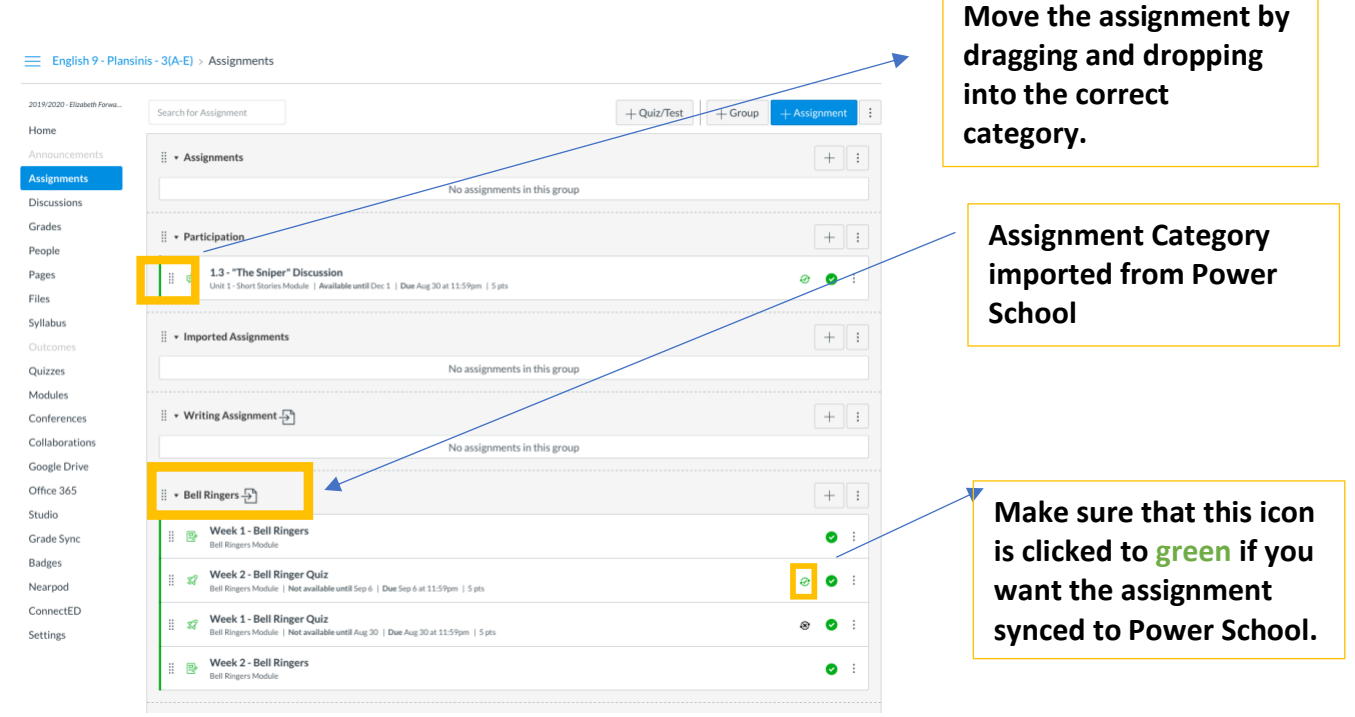

#### 6. Within the same Canvas Course, click Grades.

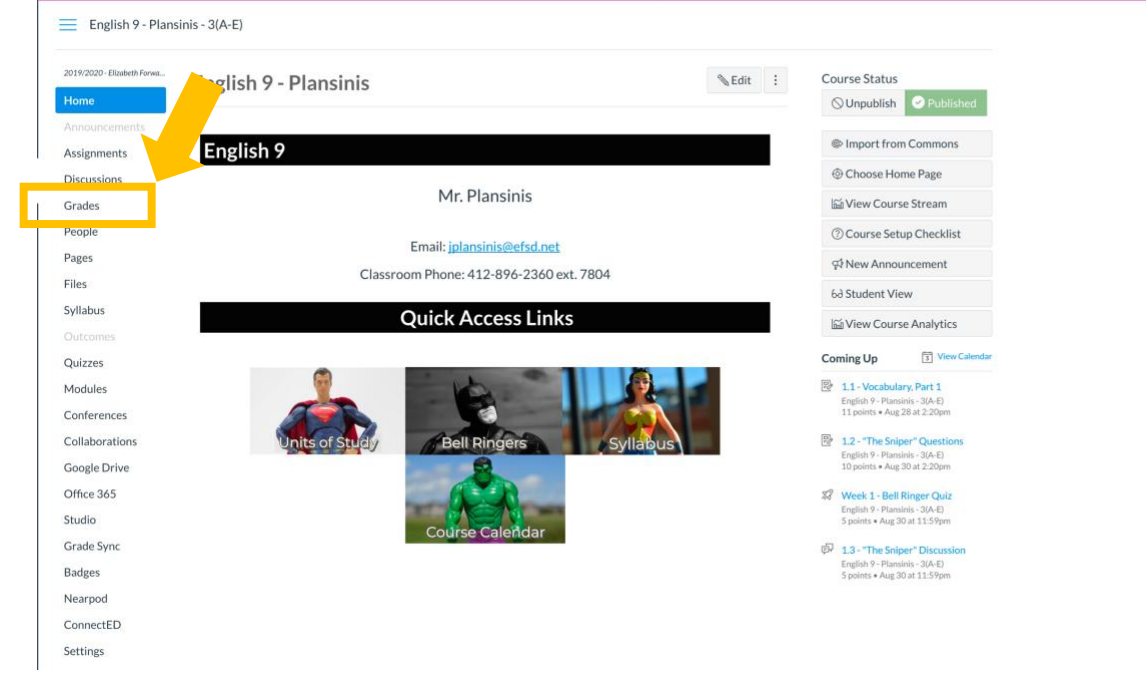

7. The Canvas Gradebook will open. Within the Gradebook click *Actions*. Then click *Sync to PTP- Elizabeth Forward SD*.

| Gradebook • View • Actions •                          |                         |                                 |                                  |                                  |                                     |                                   | Search |       |                   |
|-------------------------------------------------------|-------------------------|---------------------------------|----------------------------------|----------------------------------|-------------------------------------|-----------------------------------|--------|-------|-------------------|
| Student Name Sync to                                  | PTP - Elizabeth Forward | eek 2 - Bell Ringer<br>Out of 5 | Week 1 - Bell Ringer<br>Out of 5 | 1.1 - Vocabulary, P<br>Out of 11 | 1.2 - "The Sniper" Que<br>Out of 10 | 1.4 - "Most Dangerou<br>Out of 10 | Assi   | Parti | Imported Assignm. |
| Aliyah Barrett<br>English 9 - Plansinis -             |                         |                                 | -                                | -                                | -                                   | -                                 | -      | -     | -                 |
| Cassidy Batko<br>English 9 - Plansinis - 9(2          |                         | -                               | -                                | -                                | -                                   | -                                 | -      | -     | -                 |
| Ethan Belback<br>English 9 - Plansinis - 3(           |                         | -                               | -                                | -                                | -                                   | -                                 | -      | -     | -                 |
| Braeden Burgard<br>English 9 - Plansinis - 9(A-E)     | -                       | -                               | -                                | -                                | -                                   | -                                 | -      | -     | -                 |
| Logan Cauler<br>English 9 - Plansinis - 3(A-E)        | -                       | -                               | -                                | -                                | -                                   | -                                 | -      | -     | -                 |
| Cody Cavanaugh<br>English 9 - Plansinis - 9(A-E)      | -                       | -                               | -                                | -                                | -                                   | -                                 | -      | -     | -                 |
| Isabella Cosgrove<br>English 9 - Plansinis - 3(A-E)   | -                       | -                               | -                                | -                                | -                                   | -                                 | -      | -     | -                 |
| Riley Coulter<br>English 9 - Plansinis - 9(A-E)       | -                       | -                               | -                                | -                                | -                                   |                                   | -      | -     | -                 |
| Daniel Coyne<br>English 9 - Plansinis - 9(A-E)        | -                       | -                               | -                                |                                  | -                                   | -                                 | -      | -     | -                 |
| Christopher Dell<br>English 9 - Plansinis - 3(A-E)    | -                       | -                               | -                                |                                  | -                                   |                                   | -      | -     | -                 |
| Derek Dichiera<br>English 9 - Plansinis - 3(A-E)      | -                       | -                               | -                                | -                                | -                                   | -                                 | -      | -     | -                 |
| Rozalia Droppa-Zimm<br>English 9 - Plansinis - 9(A-E) | -                       | -                               | -                                | -                                | -                                   | -                                 | -      | -     | -                 |
| Kaden Finney<br>English 9 - Plansinis - 3(A-E)        | -                       | -                               | -                                | -                                | -                                   | -                                 | -      | -     | -                 |
| Tyler Gensimore<br>English 9 - Plansinis - 3(A-E)     | -                       | -                               | -                                | -                                | -                                   | -                                 | -      | -     | -                 |
| Zoey Heaton<br>English 9 - Plansinis - 3(A-E)         | -                       | -                               | -                                | -                                | -                                   | -                                 | -      | -     | -                 |
| Anthony Homa<br>English 9 - Plansinis - 3(A-E)        | -                       | -                               | -                                | -                                | -                                   | -                                 | -      | -     | -                 |
| Wyatt Hoover<br>English 9 - Plansinis - 3(A-E)        | -                       | -                               | -                                | -                                | -                                   | -                                 | -      | -     | -                 |
| Rocco Intrieri<br>English 9 - Plansinis - 9(A-E)      | -                       | -                               | -                                | -                                | -                                   | -                                 | -      | -     | -                 |
| Ian Kargle<br>English 9 - Plansinis - 9(A-E)          | -                       | -                               | -                                | -                                | -                                   | -                                 | -      | -     | -                 |
| Adyson Lewis<br>English 9 - Plansinis - 3(A-E)        | -                       | -                               | -                                | -                                | -                                   | -                                 | -      | -     | -                 |
| Calvin Lewis<br>English 9 - Plansinis - 9(A-E)        | -                       | -                               | -                                | -                                | -                                   | -                                 | -      | -     | -                 |
| Amelia Lieberman<br>English 9 - Plansinis - 3(A-E)    | -                       | -                               | -                                | -                                | -                                   | -                                 | -      | -     | -                 |
| Emma Mack<br>English 9 - Plansinis - 9(A-E)           | -                       | -                               | -                                | -                                | -                                   | -                                 | -      | -     | -                 |

## 8. Click Sync Now.

Please note: The Power School sync will not be instant, but the "Sync Now" feature will happen faster than the routinely scheduled Canvas-Power School sync (see other guide on how to enable daily Canvas-Power School sync).